## How to change the Inventory Count Forms

|            |                       |                 | Y            | ~             | -           |              | <u> </u>       | ·            |            |           |      |  |
|------------|-----------------------|-----------------|--------------|---------------|-------------|--------------|----------------|--------------|------------|-----------|------|--|
| Task Lists | Above Store Dashboard | Store Dashboard | Food (Store) | Labor (Store) | Cash (Store | Food (Admin) | Labor (Admin)  | Cash (Admin) | Parameters | Utilities | Help |  |
|            |                       |                 |              |               |             |              |                |              |            |           |      |  |
| C Daily -  |                       | - Abov          | /e Store     |               |             | Reports      |                |              |            |           |      |  |
|            | Opening Task List     |                 | DM W         | eekly Tasks   |             | Foo          | d/Cash Reports |              |            |           |      |  |
|            | Shift Change Tasks    |                 | Weekl        | y Admin Tasks |             | Foo          | d/Labor Plans  |              |            |           |      |  |
|            | End Of Day Tasks      |                 |              |               |             | Exit         |                |              |            |           |      |  |
| Other T    | asks                  |                 |              |               |             | Log          | Off            |              |            |           |      |  |
|            | Store Weekly Tasks    |                 |              |               |             | Exit         | l.             |              |            |           |      |  |
|            | DM Daily Tasks        |                 |              |               |             | s            |                |              |            |           |      |  |
|            |                       |                 |              |               |             |              |                |              |            |           |      |  |

Log in to RTI and choose Food (Admin)

## Click on Change Count Form

| Task O Inventory Count Parameters Search                                                                                                    |       | x | Cash (Store) | Food (Admin)      | Labor (Admin)           | Cash (Admin) |
|----------------------------------------------------------------------------------------------------|-------|---|--------------|-------------------|-------------------------|--------------|
| Store # Description       10820     Rigby       11272     Hitt Road       12308     Rexburg South       4054     Northgate       4350     Rexburg North       8641     Broadway |       |   | β            | Reports           | nd Reports<br>p and Bin |              |
| Change                                                                                                    | Сору  |   |              | Forms Setup       | ange Count Form         |              |
|                                                                                                    | Close |   |              | Daily Reporting — | ly Reporting (SOS       |              |

Choose your store location (may only have one to choose from), Double Click

Counted Items list alphabetical every item. You choose if you want that item to show up in cooler, dry storage, Freezer, paper or Supplies category. You also choose if you want cases, inners (sleeves, package etc.) or UOM (each) to show up on the count sheet.

|   |                                 |                  |                     | Cooler   |          | 1     | Drv Stora | в    |          | Freeze | r    |       | Paper  |      | 1     | /-Suppli | es   |
|---|---------------------------------|------------------|---------------------|----------|----------|-------|-----------|------|----------|--------|------|-------|--------|------|-------|----------|------|
| 1 | nyantan i                       | Packaging        | Cases               | Inners   | UOMs     | Cases | Inners    | UOMs | Cases    | Inners | UOMs | Cases | Inners | UOMs | Cases | Inners   | UOMs |
|   | Food - 431 item(s)              |                  |                     |          |          |       |           |      |          |        |      |       |        |      |       |          |      |
| • | Almonds Candied                 | Case/None/Each   |                     | Г        | Γ        | Γ     | Г         |      | Г        | Г      | Г    | Γ     | Г      | Г    | Г     | Г        | Г    |
|   | Almonds Roasted                 | Case/None/Each   |                     | Г        |          |       | Г         |      |          | Г      |      | Γ     | Г      |      |       | Г        |      |
|   | Apple Chips Crunchy             | Case/None/Each   |                     | Г        |          | Γ     | Г         |      |          | Г      |      | Γ     | Г      | Γ    |       | Г        |      |
|   | Apple Chunks                    | Case/None/Bag    | <b>v</b>            | Г        | ~        |       | Г         |      |          | Г      |      | Γ     | Г      | Г    |       | Г        |      |
|   | Apple Juice                     | Case/None/Each   |                     | Г        |          | Γ     | Г         |      |          | Г      |      | Γ     | Г      | Γ    |       | Г        |      |
|   | Apple Slices                    | Case/None/Bag    |                     | Г        |          |       | Г         |      |          | Г      |      |       | Г      |      |       | Г        |      |
|   | Avocado                         | Case/None/Tray   | <b>v</b>            | Г        | ▼        |       | Г         |      |          | Г      |      |       | Г      | Γ    |       | Г        |      |
|   | Bacon Bits                      | Case/Bag/Lbs.    |                     |          |          |       |           |      |          |        |      |       |        |      |       |          |      |
|   | Bacon-Applewood                 | Case/Pack/Sheet  | <b>v</b>            | ◄        | <b>v</b> |       |           |      |          |        |      |       | Γ      | Γ    |       |          |      |
|   | Bakery Roll                     | Case/Doz/Each    |                     |          |          |       |           |      | ~        |        | ▼    |       |        |      |       |          |      |
|   | BBQ - Smoky Pouch               | Case/None/Pouch  |                     | Γ        |          |       | Г         |      |          | Г      |      |       | Г      | Γ    |       | Г        |      |
|   | BBQ - Spicy Pouch               | Case/None/Pouch  |                     | Г        |          |       | Г         |      |          | Г      |      |       | Г      |      |       | Г        |      |
|   | BBQ - Sweet Pouch               | Case/None/Pouch  |                     | Γ        |          |       | Г         |      |          | Г      |      |       | Г      | Γ    |       | Г        |      |
|   | Beef 4 oz Patty                 | Case/Sleeve/Each | <b>v</b>            | <b>V</b> | <b>v</b> |       |           |      |          |        |      | Γ     | Г      | Г    |       |          |      |
|   | Beef Sm Patty                   | Case/Sleeve/Each | <b>v</b>            | ◄        | <b>v</b> |       |           |      |          |        |      |       | Γ      | Γ    |       |          |      |
|   | Berry Cherry                    | Case/None/Carton |                     | Г        |          |       | Г         |      | ~        | Г      | ▼    |       | Г      |      |       | Г        |      |
|   | Biscuit                         | Case/Tray/Each   |                     |          |          |       |           |      | <b>v</b> |        | ▼    |       |        |      |       |          |      |
|   | Biscuit Dressing                | Case/Jug/Lbs.    |                     |          |          | ~     |           | ◄    |          |        |      | Γ     | Г      | Г    |       |          |      |
|   | Blackberries Fresh              | Case/Pack/Oz.    |                     |          |          |       |           |      |          |        |      |       |        |      |       |          |      |
|   | Blackberry Puree                | Case/None/Pouch  |                     | Г        |          |       | Г         |      |          | Г      |      |       | Г      | Г    |       | Г        |      |
|   | Blue Cheese Herb Aioli          | Case/None/Pouch  |                     | Г        |          |       | Г         |      |          | Г      |      | Γ     | Г      | Γ    |       | Г        |      |
|   | Blueberries Fresh               | Case/None/Pack   |                     | Г        |          |       | Г         |      |          | Г      |      |       | Г      | Г    |       | Г        |      |
|   | Blueberries Fresh 6oz           | Case/None/Pack   |                     | Г        |          |       | Г         |      |          | Г      |      | Γ     | Г      | Γ    |       | Г        |      |
|   | Bottled Water                   | Case/None/Bottle | <ul><li>✓</li></ul> | Г        | <b>v</b> | Г     | Г         | Г    |          | Г      |      | Г     | Г      | Г    |       | Г        |      |
|   | Brk Waste - 7.75 in Tortilla    | None/None/Each   | Г                   | Г        |          | Г     | Г         |      | Г        |        |      | Г     | Г      |      | Г     | Г        |      |
|   | Brk Waste - Biscuit Each        | None/None/Each   | Г                   | Г        |          | Г     | Г         | Г    | Г        | Г      |      | Г     | Г      | Г    | Г     | Г        |      |
|   | Brk Waste - Burrito             | None/None/Each   | Г                   | Г        |          | Г     | Г         |      | Г        |        |      | Г     | Г      |      | Г     | Г        |      |
|   | Brk Waste - Gravy Batch         | None/None/Batch  |                     | Г        |          | Г     | Г         |      | Г        | Г      |      | Г     | Г      | Г    | Г     | Г        |      |
|   | Brk Waste - Homestyle Potato Lb | None/None/Lbs.   | Г                   | Г        |          | Г     | Г         |      | Г        |        |      | Г     | Г      |      | Г     | Г        |      |
|   | Brk Waste - Jr chicken          | None/None/Each   | Г                   | Г        |          | Г     | Г         |      | Г        | Г      |      | Г     | Г      |      | Г     | Г        |      |
|   | Brk Waste - Oatmeal Bar         | None/None/Each   |                     | Г        |          | Г     | Г         |      | Г        | Г      |      | Г     | Г      | Г    | Г     | Г        |      |
|   | Brk Waste - Sausage Fach        | None/None/Fach   |                     |          |          |       |           |      |          |        |      |       |        |      |       |          |      |

Click OK

List Order, allows you to move an item up or down on the list. So if you want all the cups at the top of the list, or all the cheeses together you can.

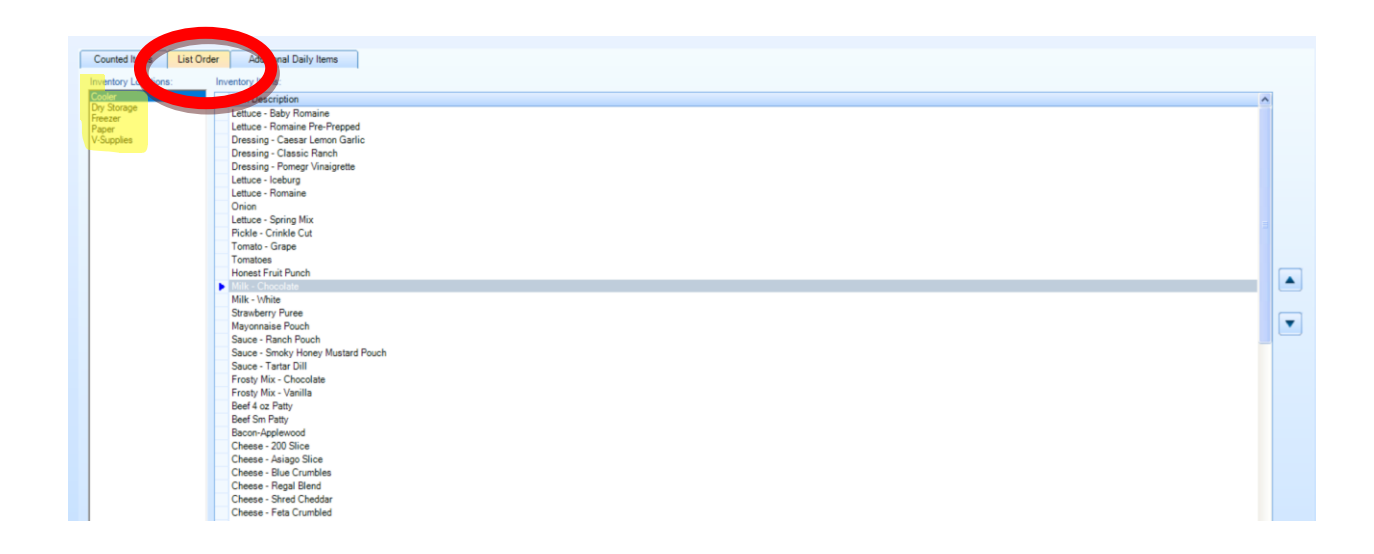

Additional Daily Items. If you do a daily count, there are pre-set items on that count, but if you want to add additional items to that list, you choose that item and move it over to the right with the arrows.

| Counted Items List Order Additional Daily Items |                                 |
|-------------------------------------------------|---------------------------------|
| Available:                                      | Additional Daily Items:         |
| Description                                     | <ul> <li>Description</li> </ul> |
| Cup - Hot 16 oz                                 | Frosty Mix - Chocolate          |
| Cup - Hot 20 oz                                 | Frosty Mix - Vanilla            |
| Cup - Souffle 1 oz                              |                                 |
| Cup - Soufle 2 oz                               |                                 |
| Detergent - Powersink                           |                                 |
| Dressing - Buffalo Ranch                        |                                 |
| Dressing - Caesar Lemon Garlic                  |                                 |
| Dressing - Classic Ranch                        |                                 |
| Dressing - Pomegr Vinaigrette                   |                                 |
| Dressing - Rasp Vinaigrette FF                  |                                 |
| Dressing - Southwest Ranch                      |                                 |
| Egg & Sausage Mix                               |                                 |
| Film PVCF Roll 15"x3000                         |                                 |
| Filter - EE Fryer                               |                                 |
| Filter - Pad Henny Penny                        |                                 |
| Fish Fillet                                     |                                 |
| Flour Tortilla 7.75 in                          |                                 |
| Forks                                           |                                 |
| Frosty Machine Lubricant Gel                    |                                 |
| FS Barqs/Diet                                   |                                 |
| FS CF Diet Coke                                 |                                 |
| FS Cherry                                       |                                 |
| FS Coke                                         |                                 |
| FS Coke Zero                                    |                                 |
| FS Dasani                                       |                                 |
| FS Diet Coke                                    |                                 |

Click OK

BONUS Info - Inventory Frequency.

If you are missing an item on your weekly or monthly count. Click on Inventory Frequency

| Task Lists Above Store Dashboard | Store Dashboard | Food (Store) | Labor (Store)                                          | Cash (Store) | Food (Admin)                                                         | Labor (Admin)   | Cash (Admin) | Parameters | Utilities | Help |  |
|----------------------------------|-----------------|--------------|--------------------------------------------------------|--------------|----------------------------------------------------------------------|-----------------|--------------|------------|-----------|------|--|
| Inventory Setup                  |                 | Internance   | Items & Recipes any Menu Items Item Report Grps Guides |              | Reports<br>Form Setup<br>Forms Setup<br>Daily Reporting<br>Daily Dai | ange Count Form |              |            |           |      |  |

That brings up an item list which you can change to NEVER, WEEKLY or PERIOD

| Description                         | Frequency A |                       |          |                   |                 |
|-------------------------------------|-------------|-----------------------|----------|-------------------|-----------------|
| Cup - Cold 30 oz                    | Period      |                       |          | Reports           |                 |
| Cup - Cold 40 oz                    | Period      |                       |          |                   |                 |
| Cup - Cold 6 oz                     | Period      | nu Items & Recipes    |          | Hala Foo          | d Reports       |
| Cup - Cold Clear 10 oz              | Period      |                       |          |                   |                 |
| Cup - Cold Clear 12 oz              | Never       |                       | -        | -                 |                 |
| Cup - Cold Clear 20 oz              | Period      | mmary Menu Items      |          | Pre               | o and Bin       |
| Cup - Cold Clear 32 oz              | Period      | minury menu remo      |          |                   | p and bin       |
| Cup - Cone Water                    | Never       | -                     | -11 [    |                   |                 |
| Cup - Cruiser 32 Oz                 | Weekly      | inu Itom Poport Cros  |          |                   |                 |
| Cup - Hot 16 oz                     | Period      | ind item report crips |          | Corera Colum      |                 |
| Cup - Hot 20 oz                     | Period      |                       | J [f     | orms Setup        |                 |
| Cup - Souffle 1 oz                  | Period      |                       | -        | Cha               | and Count En    |
| Cup - Soufle 2 oz                   | Period      |                       |          | Cris              | ange Count Fo   |
| Cutter Slide Edge                   | Never       |                       | יו ה     |                   |                 |
| Deck Scrub Brush                    | Never       |                       |          |                   |                 |
| Deli Sand Sheets Wax                | Never       | der Guides            |          |                   |                 |
| Detergent - Hand Liquid/Dishwashing | Never       | -                     | ן ר      | Daily Reporting — |                 |
| Detergent - Powersink               | Period      |                       | - 11     | 2050              |                 |
| Dispenser - Delivery Label          | Never       |                       |          | Dai               | ly Reporting (S |
| Dispenser - Film 15 in PVC          | Never ⊻     |                       |          |                   |                 |
| Q                                   | 711/711     |                       | <u> </u> |                   |                 |
|                                     | Cancel      |                       |          |                   |                 |

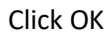